# <マニュアル訂正連絡票> FUJITSU Software ASP Systemwalker ListWORKS 説明書 V29

[J2K0-5960-01]

## 2018年12月25日発行

修正箇所(章節項):8.1.2 Webゲートウェイの機能一覧 以下の内容は、V29(U18121適用時以降)に限定される記事です。

旧記事

Web ゲートウェイでは,以下の機能を利用できます.

1.ユーザ認証

リスト管理サーバに登録されているユーザ ID, パスワードに従ってユーザ認証を行います.

## 新記事

Web ゲートウェイでは,以下の機能を利用できます.

## 1. ユーザ認証

リスト管理サーバに登録されているユーザ ID, パスワードに従ってユーザ認証を行います.

認証方法については、以下の2通りの方法があります.

- 。 Java アプレットを使用する場合
- 。 Java アプレットを使用しない場合

それぞれの方法については、『Systemwalker ListWORKS 操作手引書』を参照してください.

# 注意事項

Java アプレットを使用する場合, ユーザ ID/パスワードは暗号化されますが強度は低いです. Java アプレットを使用しない場合, ユーザ ID/パスワードは暗号化されません. セキュリティを強化したい場合, ネットワークセキュリティを導入し, SSL を使用してください.

修正箇所(章節項): 8.1.3 Web ゲートウェイの動作環境 以下の内容は、V29(U18121 適用時以降)に限定される記事です。

旧記事

Web ゲートウェイは ASP の UXF 環境でサーブレットとして動作し, WWW ブラウザに ListWORKS 帳票の一覧を表示したり, 帳票の表示機能を提供します.

Web ゲートウェイの動作概要を以下に示します.

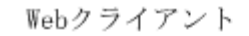

ASP

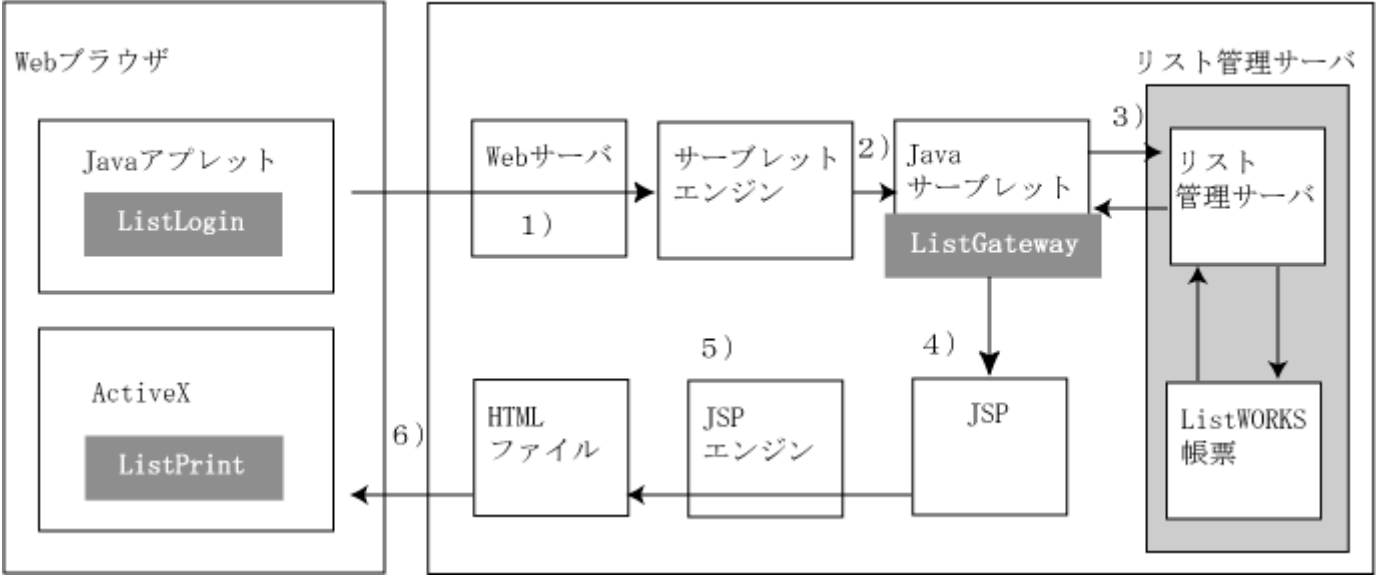

1)

<sup>ノ</sup>クライアントからの処理要求をサーブレットエンジンへ送信する.

2) サーブレットエンジンは処理要求に該当するサーブレットを起動する.

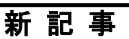

Web ゲートウェイは ASP の UXF 環境でサーブレットとして動作し、Web ブラウザに ListWORKS 帳票の一覧を表示したり、帳票の表示機能を提供します.

Web ゲートウェイの動作概要を以下に示します.

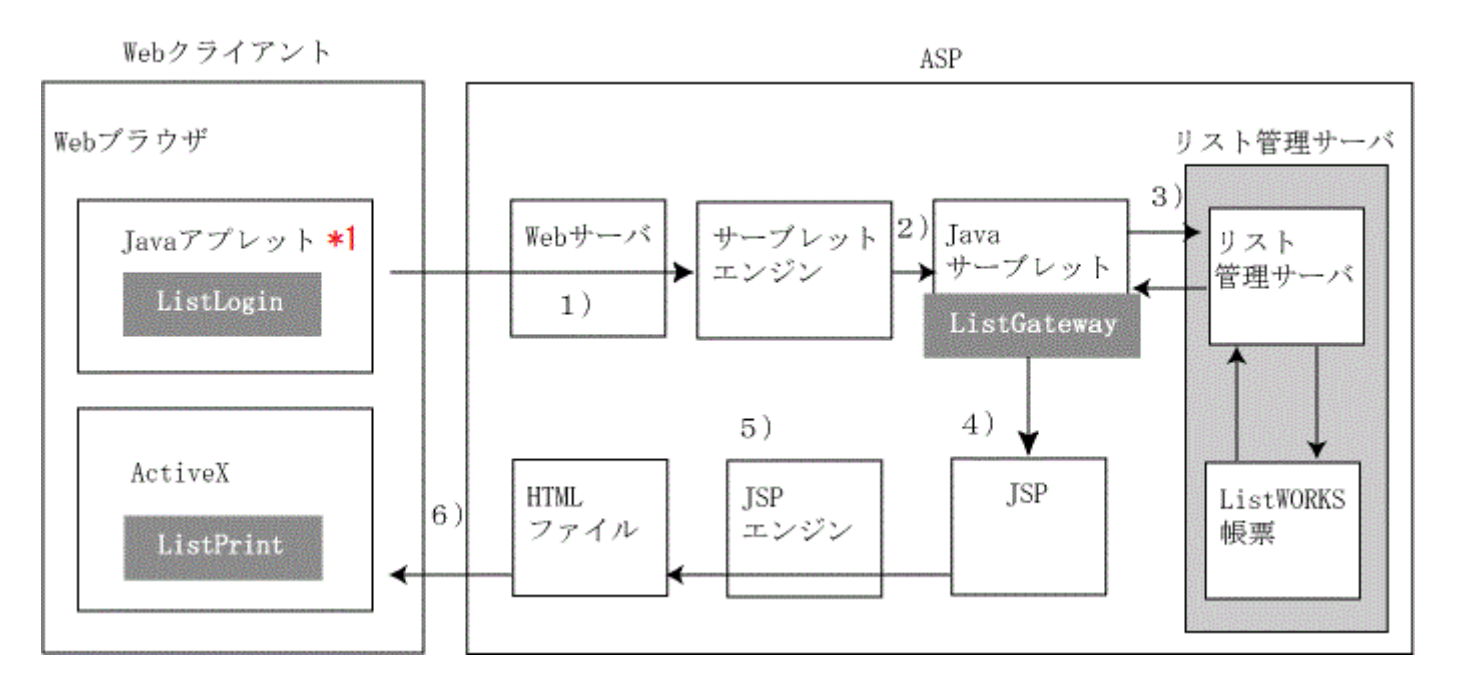

\*1) Java アプレットを使用するログイン(ユーザ認証)を使用した場合, Web ブラウザにダウンロードされます

1) クライアントからの処理要求をサーブレットエンジンへ送信する.

2) サーブレットエンジンは処理要求に該当するサーブレットを起動する.

修正箇所(章節項): 8.2.1.5 Web アプリケーション・環境定義ファイルの設定 以下の内容は、V29(U18121 適用時以降)に限定される記事です。 旧 記 事

Web アプリケーション・環境定義ファイルの設定内容について説明します.

以下の図において、下線の部分は必要に応じて変更する箇所を示します.

Webアプリケーション・環境定義ファイル(/optx/lve/gateway/WEB-INF/web.xml)

| (1)                                                                                                    |
|----------------------------------------------------------------------------------------------------|
| <b xml version="1.0" encoding="ISO-8859-1"?>                                                                                                    |
| web-app<br PUBLIC "-//Sun Microsystems, Inc.//DTD Web Application 2.3//EN"<br>"http://java.sun.com/dtd/web-app_2_3.dtd">                                                                                                    |
| <web-app><br/><servleb<br><servlet-name>ListGateway</servlet-name><br/><servlet-class>com.fujitsu.systemwalker.listworks.gateway.app.ListGateway</servlet-class><br/><init-param><br/><param-name>app.path</param-name><br/><param-value>/opby/lve</param-value><br/></init-param><br/>(2)<br/></servleb<br><welcome-file-lisb<br><welcome-file><br/>jsp/login.jsp<br/></welcome-file>lisb<br/>lisb<br/></welcome-file-lisb<br></web-app> |

- 1.Web アプリケーション・環境定義ファイルのファイル名は(1)のように web.xml としてください. また web.xml は, Web アプリケーション・ルートディレクトリ直下の WEB-INF ディレクトリ直下に格納してください.
- 2.パッケージの格納ディレクトリをデフォルトのディレクトリから変更した場合, (2)に変更したディレクトリを指定 してください.

新記事

Web アプリケーション・環境定義ファイルの設定内容について説明します.

以下の図において、下線の部分は必要に応じて変更する箇所を示します.

Webアプリケーション・環境定義ファイル(/optx/lve/gateway/WEB-INF/web.xml)

| (1)                                                                                                    |
|----------------------------------------------------------------------------------------------------|
| xml version="1.0" encoding="ISO-8859-1"?                                                                                                    |
| web-app<br PUBLIC "-//Sun Microsystems, Inc.//DTD Web Application 2.3//EN"<br>"http://java.sun.com/dtd/web-app_2_3.dtd">                                                                                                    |
| <pre><web-app> <servlet> <servlet> <servlet-name>ListGateway</servlet-name> <servlet-class>com.fujitsu.systemwalker.listworks.gateway.app.ListGateway</servlet-class> <init-param> <param-name>app.path</param-name> <param-value>/optx/lve</param-value> </init-param> </servlet></servlet></web-app></pre> (2) <welcome-file-list> <welcome-file> <pre> isp/login.jsp </pre></welcome-file> </welcome-file-list> |
|                                                                                                    |

1. Web アプリケーション・環境定義ファイルのファイル名は(1)のように web.xml としてください.また web.xml は, Web アプリケーション・ルートディレクトリ直下の WEB-INF ディレクトリ直下に格納してください.

- パッケージの格納ディレクトリをデフォルトのディレクトリから変更した場合,(2)に変更したディレクトリを指定してください.
- 3. Java アプレットを使用しないログイン(ユーザ認証)を使用し、かつ"http://ホスト名 [:ポート番号] /listworks/"で リスト管理サーバに接続したい場合は、(3)に jsp/form/login.jsp を指定してください.

修正箇所(章節項):8.2.4 Web ゲートウェイのディレクトリ構成 以下の内容は、V29(U18121 適用時以降)に限定される記事です。

旧記事

Web ゲートウェイのディレクトリ構成を以下に示します.

図 8.2 Web ゲートウェイのディレクトリ構成 :ディレクトリ意味します optx lve gateway help image jsp pollingprint sample usr WEB-INF class web.xml f5wwwpti.cab listlogin.jar mfc42.cab npf5cwwptn.jar lib log property

Web ゲートウェイのディレクトリ構成を以下に示します.

# 図 8.2 Web ゲートウェイのディレクトリ構成

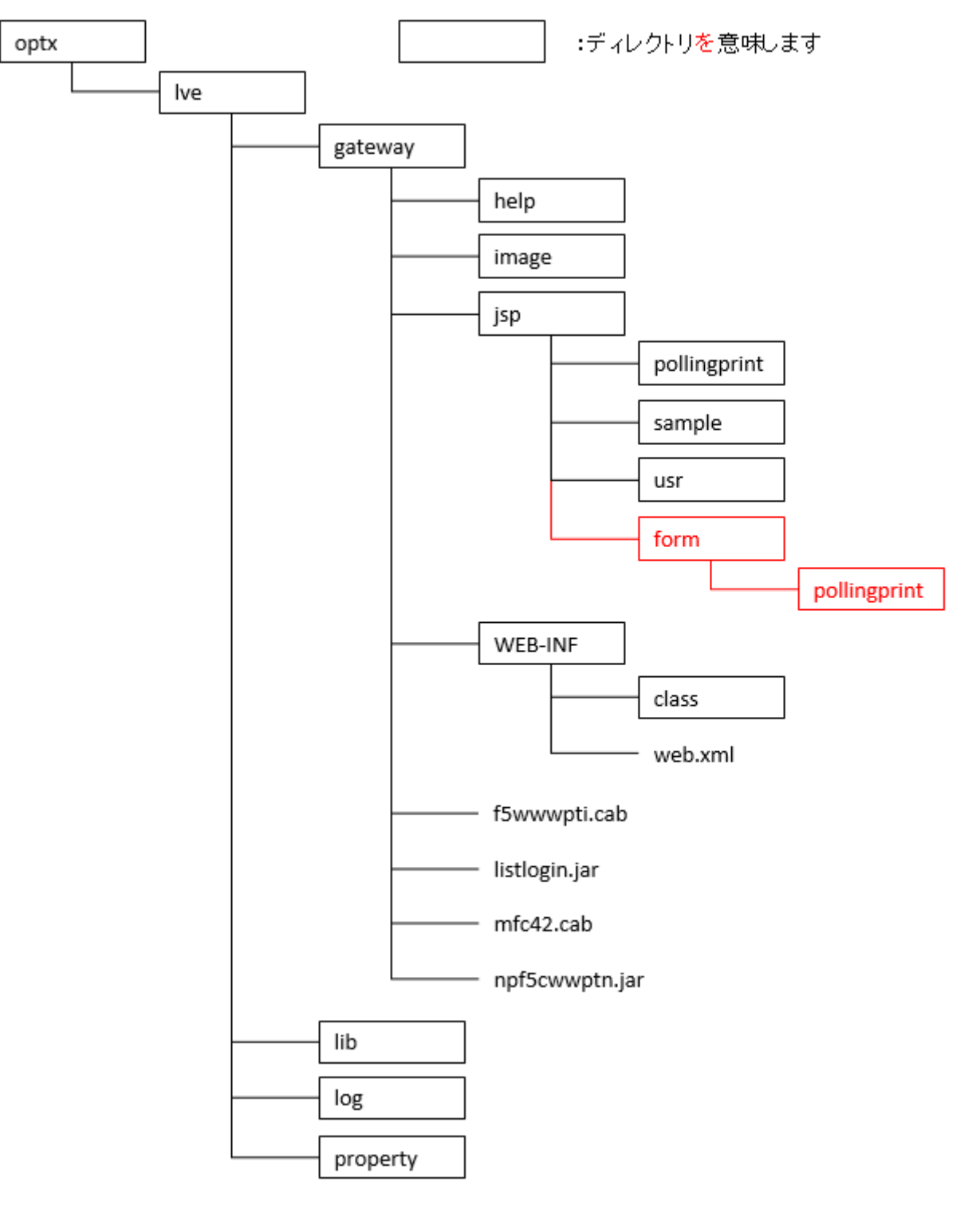

## 修正箇所(章節項): 8.3.2.1 Web クライアントが使用するプログラム 以下の内容は、V29(U18121 適用時以降)に限定される記事です。

旧記事

Web クライアントは、処理によって使用しているプログラムが異なります.

これらのプログラムはサーバに格納され、実行時にダウンロードされます.

| 処理           | 使用しているプログラム |
|--------------|-------------|
| ログイン画面       | Java        |
| 帳票一覧画面       | HTML        |
| 帳票表示画面, 印刷処理 | ActiveX(R)  |

# Web クライアントは、処理によって使用しているプログラムが異なります.

これらのプログラムはサーバに格納され、実行時にダウンロードされます.

| 処理          | 使用しているプログラム      |
|-------------|------------------|
| ログイン画面      | Java アプレットを使用する  |
|             | • Java/HTML      |
|             | Java アプレットを使用しない |
|             | • HTML           |
| 帳票一覧画面      | HTML             |
| 帳票表示画面,印刷処理 | ActiveX(R)       |

## 2018年10月30日発行

## 修正箇所(章節項):2.4.3 サーバ動作環境定義文 以下の内容は、V29(U18091適用時以降)に限定される記事です。

| 表 2.1 サーバ動作環境定義文の  | の情報         |                                                                                                    |     |
|--------------------|-------------|----------------------------------------------------------------------------------------------------|-----|
| 情報名                | オペランド       | 説明                                                                                                    | 省略値 |
| コメント               | #           | コメントを記述する場合に使用します. "#"は第1カラムに記述する必<br>要があります.                                                                                                    | 省略可 |
| 入力監視時間             | INTIME=     | ListWORKSクライアントの状態を監視する間隔を1~1440の分単位で<br>指定します.<br>INTIMEで指定した間隔を元に,クライアントからサーバに対して通知<br>を行います.<br>クライアントから通知がない場合は切断されたとみなし,セションをク<br>リアします.<br>※ Web ゲートウェイでは,通知は行われませんので<br>INTIME で指定した時間内にアクセスされない場合<br>は,セションをクリアします. | 0   |
|                    | 1           | 途中省略                                                                                                    | 1   |
| オーバレイ置換えフラグ        | COOPOVLCHG= | <ul> <li>転送先に同名のファイル(オーバレイ)が存在した場合の対処を指定します.</li> <li>0: 置き換えない.</li> <li>1: 置き換える.</li> <li>置き換える(1)を指定した場合は, ASP 側の更新日付と Windows 側の更新日付を確認し, ASP 側の更新日付が新しい場合に置き換えます.</li> </ul>                                          | 0   |
| 帳票項目ファイル置換えフラ<br>グ | COOPFLDCHG= | <ul> <li>転送先に同名のファイル(帳票項目ファイル)が存在した場合の対処を<br/>指定します.</li> <li>0: 置き換えない.</li> <li>1: 置き換える.</li> <li>置き換える(1)を指定した場合は, ASP 側の更新日付と Windows 側の</li> </ul>                                                                    | 0   |

## 表 2.1 サーバ動作環境定義文の情報

| 情報名 | オペランド | 説明                                 | 省略値 |
|-----|-------|------------------------------------|-----|
|     |       | 更新日付を確認し, ASP 側の更新日付が新しい場合に置き換えます. |     |

## 表 2.1 サーバ動作環境定義文の情報

| 情報名                           | オペランド          | 説明                                                                                                    | 省略値                             |
|-------------------------------|----------------|----------------------------------------------------------------------------------------------------|---------------------------------|
| コメント                          | #              | コメントを記述する場合に使用します. "#"は第1カラムに記述する必<br>要があります.                                                                                                    | 省略可                             |
| 入力監視時間                        | INTIME=        | ListWORKS クライアントの状態を監視する間隔を1~1440の分単位で<br>指定します.<br>INTIME で指定した間隔を元に,クライアントからサーバに対して通知<br>を行います.<br>クライアントから通知がない場合は切断されたとみなし,セションをク<br>リアします.<br>※ Web ゲートウェイでは,通知は行われませんので<br>INTIME で指定した時間内にアクセスされない場合<br>は,セションをクリアします. | 0                               |
|                               |                | 途中省略                                                                                                    | 1                               |
| オーバレイ置換えフラグ                   | COOPOVLCHG=    | <ul> <li>転送先に同名のファイル(オーバレイ)が存在した場合の対処を指定します.</li> <li>0: 置き換えない.</li> <li>1: 置き換える.</li> <li>置き換える(1)を指定した場合は, ASP 側の更新日付と Windows 側の更新日付を確認し, ASP 側の更新日付が新しい場合に置き換えます.</li> </ul>                                            | 0                               |
| 帳票項目ファイル置換えフラ<br>グ            | COOPFLDCHG=    | <ul> <li>転送先に同名のファイル(帳票項目ファイル)が存在した場合の対処を<br/>指定します.</li> <li>0: 置き換えない.</li> <li>1: 置き換える.</li> <li>置き換える(1)を指定した場合は, ASP 側の更新日付と Windows 側の<br/>更新日付を確認し, ASP 側の更新日付が新しい場合に置き換えます.</li> </ul>                               | 0                               |
| DSPLWSCT コマンド出力モ<br>ード        | LISTDBMS-MODE= | DSPLWSCT コマンドの実行結果の出力先を指定します. OUTPUT オペ<br>ランドに@LIST が指定された場合,以下の動作を行います.<br>0: スプールファイルに出力します.<br>1: 多階層ディレクトリに出力します.<br>"LISTDBMS_+実行した日時(yyyymmddhhmmss).txt"の形式で出力<br>します.                                                | 0                               |
| DSPLWSCT コマンド実行結<br>果格納ディレクトリ | LISTDBMS-PATH= | DSPLWSCT コマンドの実行結果を多階層ディレクトリに出力する場合<br>に,実行結果を格納するディレクトリの絶対パス名を指定します.<br>絶対パス名は 200 バイト以内の文字(日本語と半角英数字の混在可能)<br>で指定します.LISTDBMS-MODE オペランドに"1"が指定された場合の<br>み有効になります.                                                          | 省略不可<br>(LISTDBMS-MODE=1<br>の時) |

# 旧記事

## 表 H.1 <1. サーバ動作環境>

| 情報名                      | オペランド      | 内容                                                                                                    | 変更 VL |
|--------------------------|------------|----------------------------------------------------------------------------------------------------|-------|
| サーバ動作環境定義文および配信連携定<br>義文 | DOWN-LOAD  | 本指定は無視される.<br>無条件に印刷形式と ListWORKS 形式の両方の形式で登録される.                                                        | V13~  |
| サーバ動作環境定義                | OVLCP-PATH | LISTVIEW ではグループウェア連携機能を使用する場合にのみ必要であったが, ListWORKS では必ず必要. 省略すると'ListWORKS システムディレクトリ/LVOVL/KOL2'が使用される. | V13~  |
| リモート印刷機能                 | SVPRINT    | 本指定は無視される.                                                                                               | V13~  |
|                          |            | 途中省略                                                                                                    | -     |
| オーバレイ置換えフラグ              | COOPOVLCHG | 帳票連携機能用にオーバレイ置換えフラグオペランドを追加.                                                                             | V29~  |
| 帳票項目ファイル置換えフラグ           | COOPFLDCHG | 帳票連携機能用に帳票項目ファイル置換えフラグオペランドを追加.                                                                          | V29~  |

## 表 H.1 <1. サーバ動作環境>

| 情報名                           | オペランド         | 内容                                                                                                    | 変更 VL |
|-------------------------------|---------------|----------------------------------------------------------------------------------------------------|-------|
| サーバ動作環境定義文および配信連携定<br>義文      | DOWN-LOAD     | 本指定は無視される.<br>無条件に印刷形式と ListWORKS 形式の両方の形式で登録される.                                                      | V13~  |
| サーバ動作環境定義                     | OVLCP-PATH    | LISTVIEW ではグループウェア連携機能を使用する場合にのみ必要であったが、ListWORKS では必ず必要.省略すると'ListWORKS システムディレクトリ/LVOVL/KOL2'が使用される. | V13~  |
| リモート印刷機能                      | SVPRINT       | 本指定は無視される.                                                                                             | V13~  |
|                               |               | 途中省略                                                                                                   | -     |
| オーバレイ置換えフラグ                   | COOPOVLCHG    | 帳票連携機能用にオーバレイ置換えフラグオペランドを追加.                                                                           | V29~  |
| 帳票項目ファイル置換えフラグ                | COOPFLDCHG    | 帳票連携機能用に帳票項目ファイル置換えフラグオペランドを追加.                                                                        | V29~  |
| DSPLWSCT コマンド出力モード            | LISTDBMS-MODE | DSPLWSCT コマンド用の出力モードのオペランドを追加.                                                                         | V29~  |
| DSPLWSCT コマンド実行結果格納ディ<br>レクトリ | LISTDBMS-PATH | DSPLWSCT コマンド用の実行結果の出力パス名のオペランドを追加.                                                                    | V29~  |

# 2017年12月26日発行

修正箇所(章節項):7.4.1 部門の作成

旧記事

以下に入力項目について説明します.

•部門名

作成する部門名を入力してください.

部門名は16文字以内の英大文字および数字で指定してください.

•パス名

部門を作成するディレクトリまでのパス名を入力してください.

パス名には絶対パス名,または相対パス名を168文字以内の文字列で指定してください.

## 新記事

以下に入力項目について説明します.

●部門名

作成する部門名を入力してください.

部門名は16文字以内の英大文字および数字で指定してください.

●パス名

部門を作成するディレクトリまでのパス名を入力してください.

パス名には絶対パス名を151文字以内の文字列で指定してください.

修正箇所(章節項):10.4.3.2.1 ユーザーがログオンしているときのみ運用する場合 旧 記 事

10.4.3.2.1 ユーザーがログオンしているときのみ運用する場合

(1)

連携オプションの「実行間隔」設定

連携オプションを起動し, 【オプション】メニューの【環境設定】をクリックし, 【環境設定】ダイアログボックスの 「実行間隔」に値を設定します.

| 環境設定               |                  |                             |                    | ×              |
|--------------------|------------------|-----------------------------|--------------------|----------------|
| 初期起動:<br>FTP接続:    | □ 起動時に<br>□ エラー時 | =実行する( <u>S</u> )<br>#こ再度接続 | )<br>する( <u>R)</u> |                |
| 実行間隔(工):           | 10               | 分間隔で実                       | 行する                |                |
| 有効期間(Y):           | 0                | 日前までの                       | 帳票のる               | み転送する          |
| ポート番号( <u>P</u> ): | 21               | FTP-Rポー                     | ト番号を               | 指定します          |
| OK( <u>O</u> )     | <u>+</u> t       | ,ンセル( <u>C</u> )            | <u></u>            | ,7" <u>Н</u> ) |

(2)

タスクスケジューラのセキュリティオプション指定

タスクスケジューラを起動し, タスクスケジューラ[全般]タブのセキュリティオプションに「ユーザーがログオンしてい るときのみ実行する」を指定します.

| -a~ [F9/J-                                                                  | -   操作   条件   設定                                                                                                    |                                                          |
|-----------------------------------------------------------------------------|----------------------------------------------------------------------------------------------------|----------------------------------------------------------|
| 名前( <u>M</u> ):                                                             |                                                                                                    |                                                          |
| 場所:                                                                         | ¥                                                                                                    |                                                          |
| 作成者:                                                                        | ASPLW00¥listworks                                                                                                    |                                                          |
| 況时月( <u>D</u> ):                                                            |                                                                                                    |                                                          |
|                                                                             |                                                                                                    |                                                          |
|                                                                             |                                                                                                    |                                                          |
|                                                                             |                                                                                                    |                                                          |
| ーセキュリティ オ                                                                   |                                                                                                    |                                                          |
| ーセキュリティ オ<br>タスクの実行り                                                        | リ<br>ビジョン<br>時に使うユーザー アカウント:                                                                                                    |                                                          |
| ーセキュリティ オ<br>タスクの実行「<br>ASPLW00¥Ii                                          | リ<br>けブション<br>時に使うユーザー アカウント:<br>istworks                                                                                                    | ユーザーまたはグループの変更( <u>U</u> )                               |
| - セキュリティオ<br>タスクの実行!<br>ASPLW00¥Ii<br>・ ユーザーた                               | リ<br>ナプション<br>時に使うユーザー アカウント:<br>istworks<br>がログオンしているときのみ実行する( <u>R</u> )                                                                                | ザーまたはグループの変更( <u>U</u> )                                 |
| セキュリティオ<br>タスクの実行<br>ASPLW00¥II<br>・ ユーザーオ<br>・ ユーザーオ                       | 」<br>けプション<br>時に使うユーザー アカウント:<br>istworks<br>がログオンしているときのみ実行する( <u>R</u> )<br>がログオンしているかどうかにかかわらず実行する                                                     | ユーザーまたはグループの変更( <u>U</u> )                               |
| -セキュリティオ<br>タスクの実行<br>ASPLW00¥Ii<br>・ユーザーた<br>・ユーザーた<br>「パスワー               | 」<br>けプション<br>時に使うユーザー アカウント:<br>istworks<br>がログオンしているときのみ実行する( <u>R</u> )<br>がログオンしているかどうかにかかわらず実行する<br>- ドを保存しない (P)タスクがアクセスできるのは                       | ユーザーまたはグループの変更(U)<br>ら(W)<br>コーカル コンピューター リソースのみ         |
| -セキュリティオ<br>タスクの実行!<br>ASPLW00¥ii<br>・ ユーザーた<br>・ ユーザーた<br>「 パスワー           | 」<br>けプション<br>時に使うユーザー アカウント:<br>istworks<br>がログオンしているときのみ実行する( <u>R</u> )<br>がログオンしているかどうかにかかわらず実行する<br>-ドを保存しない( <u>P</u> )タスクがアクセスできるのは<br>い持権で実行する(1) | <u>ユーザーまたはグループの変更(U)…</u><br>S(W)<br>ローカル コンピューター リソースのみ |
| -セキュリティオ<br>タスクの実行!<br>ASPLW00¥!i<br>・ ユーザーた<br>・ ユーザーた<br>「 パスワー<br>「 最上位の | 」<br>サプション<br>時に使うユーザー アカウント:<br>istworks<br>がログオンしているときのみ実行する(R)<br>がログオンしているかどうかにかかわらず実行する<br>- ドを保存しない (P)タスクがアクセスできるのは<br>D特権で実行する(I)                 | ユーザーまたはグループの変更(U)…<br>5(W)<br>ローカル コンピューター リソースのみ        |

(3)

タスクスケジューラの起動オプション指定

タスクスケジューラ[操作]タブで,連携オプションを/Tオプションで起動するように指定します.

| 新しい操作                                            | ×              |
|--------------------------------------------------|----------------|
| このタスクで実行する操作を指定してください。                           |                |
| 操作(): プログラムの開始                                   | •              |
| またE<br>プログラム/スクリプト(P):                           |                |
| m Files (x86)¥ASP ListWORKS 連携力ѷョン¥F3fuolgw.exe* | 参照( <u>R</u> ) |
| 引数の追加 (オプション)( <u>A</u> ):                       |                |
| 開始 (オブション)(工):                                   |                |
|                                                  |                |
|                                                  |                |
|                                                  |                |
|                                                  |                |
|                                                  |                |
|                                                  |                |
|                                                  | 1              |
| ОК                                               | キャンセル          |

新記事

10.4.3.2.1 ユーザーがログオンしているときのみ運用する場合

(1)

連携オプションの「実行間隔」設定

連携オプションを起動し, 【オプション】メニューの【環境設定】をクリックし, 【環境設定】ダイアログボックスの「実 行間隔」に値を設定します.

| 環境設定                  | ×                                   |
|-----------------------|-------------------------------------|
| 初期起動: □ 起動<br>        | 肺制に実行する(S)<br>5一時に再度接続する( <u>R)</u> |
| 実行間隔(T): 10           | <br>分間隔で実行する                        |
| 有効期間(Y): 0            | 日前までの帳票のみ転送する                       |
| ポート番号( <u>P</u> ): 21 | FTP-Rポート番号を指定します                    |
| OK( <u>O</u> )        | キャンセル(C) ヘルフペ <u>H</u> )            |

(2)

タスクスケジューラのセキュリティオプション指定

タスクスケジューラを起動し, タスクスケジューラ[全般]タブのセキュリティオプションに「ユーザーがログオンしてい るときのみ実行する」を指定します.

| 1.273                                                        | -   探作   条件   設定                                                                                                    |                                                          |
|--------------------------------------------------------------|----------------------------------------------------------------------------------------------------|----------------------------------------------------------|
| 名前( <u>M</u> ):                                              |                                                                                                    |                                                          |
| 場所:                                                          | ¥                                                                                                    |                                                          |
| 作成者:                                                         | ASPLW00¥listworks                                                                                                    |                                                          |
| ΩL™/Π( <u>U</u> ).                                           |                                                                                                    |                                                          |
|                                                              |                                                                                                    |                                                          |
| 1-5-11-                                                      |                                                                                                    |                                                          |
| - センチュリティ フ                                                  | ワション                                                                                                    |                                                          |
| 5150 201                                                     |                                                                                                    |                                                          |
| タスクの実行                                                       | 時に使うユーザー アカウント:<br>iatwork a                                                                                                    | っ、ぜ、またけガル、マの本面(1)                                        |
| タスクの実行<br>ASPLW00¥II                                         | 時に使うユーザー アカウント:<br>istworks                                                                                                    | 」<br>                                                    |
| タスクの実行<br>ASPLW00¥II                                         | 時に使うユーザー アカウント:<br>istworks<br>パログオンしているときのみ実行する( <u>R</u> )                                                                                             | <u>ユーザーまたはグループの変更(U)</u>                                 |
| タスクの実行<br>ASPLW00¥II<br>・ ユーザーが<br>・ ユーザーが                   | 時に使うユーザー アカウント:<br>istworks<br>パログオンしているときのみ実行する( <u>R</u> )<br>パログオンしているかどうかにかかわらず実行す?                                                                  | ユーザーまたはグループの変更( <u>U</u> )<br>る( <u>W</u> )              |
| なスクの実行<br>ASPLW00¥II<br>・ ユーザー<br>・ ユーザー<br>「 パスワー           | 時に使うユーザー アカウント:<br>istworks<br>がログオンしているときのみ実行する(R)<br>がログオンしているかどうかにかかわらず実行する<br>-ドを保存しない (P)タスクがアクセスできるの()                                             | <b>ユーザーまたはグループの変更(U)</b><br>る(W)<br>まローカル コンピューター リソースのみ |
| タスクの実行<br>ASPLW00¥II<br>・ ユーザー<br>・ ユーザー<br>に パスワー<br>に 泉上位の | 時に使うユーザー アカウント:<br>istworks<br>パログオンしているときのみ実行する(B)<br>パログオンしているかどうかにかかわらず実行する<br>-ドを保存しない(E)タスクがアクセスできるの(2)<br>9時権で実行する(1)                              | ユーザーまたはグループの変更(U)…<br>る(W)<br>まローカル コンピューター リソースのみ       |
| タスクの実行<br>ASPLW00¥II<br>・ ユーザー<br>・ ユーザー<br>に パスワー<br>に 泉上位の | 時に使うユーザー アカウント:<br>istworks<br>がログオンしているときのみ実行する(R)<br>がログオンしているかどうかにかかわらず実行する<br>-ドを保存しない (E)タスクがアクセスできるの(<br>)特権で実行する(E)<br>(E) 携式(C) Westerna ) 644 m | ユーザーまたはグループの変更(U)…<br>る(W)<br>ホローカル コンピューター リソースのみ       |

(3)

タスクスケジューラでの連携オプションの開始スケジュール指定

タスクスケジューラ[トリガー]タブで、連携オプションの開始スケジュールを指定します.

例)毎日8時に連携オプションを実行するときは、以下のように指定します.

| 🖸 1 🔍 (N)                                                                          | 開始(S): 2017/11/17 💽 8:00:00 🚍 🔽 タイムゾーンにまたがって同期(Z) |
|------------------------------------------------------------------------------------|---------------------------------------------------|
| <ul> <li>● 毎日(<u>D</u>)</li> <li>● 毎週(<u>W</u>)</li> <li>● 毎月(<u>M</u>)</li> </ul> | 間隔( <u>C</u> ): 1 日                               |
|                                                                                    |                                                   |
| 詳細設定                                                                               |                                                   |
| □ 遅延時間を                                                                            | 指定する (ランダム)( <u>K</u> ): 「時間 」                    |
| □ 繰り返し間                                                                            | 隔(P): 1時間 🗾 継続時間(F): 1日間 🗾                        |
| □ 繰                                                                                | り返し継続時間の最後に実行中のすべてのタスクを停止する()                     |
| □ 停止するま                                                                            | での時間(L): 3日間 🗾                                    |
| 「 有効期限( <u>X</u>                                                                   | : 2018/11/17 💽 13:53:39 🚍 🗌 タイムゾーンにまたがって同期(E)     |
|                                                                                    |                                                   |

(4)

タスクスケジューラの起動オプション指定

タスクスケジューラ[操作]タブで,連携オプションを/Tオプションで起動するように指定します.

| 新しい操作<br>このタスクで実行する操作を指定してください。                                                | ×                    |
|--------------------------------------------------------------------------------|----------------------|
|                                                                                | <b></b>              |
| プログラム/スクリプト( <u>P</u> ):<br>Im Files (x86)¥ASP ListWORKS 連携オプ <sup>®</sup> /a) | /¥F3fuolgw.exe″参照(B) |
| 引数の追加 (オプション)( <u>A</u> ):<br>開始 (オプション)( <u>T</u> ):                          |                      |
|                                                                                |                      |
|                                                                                |                      |
|                                                                                |                      |
|                                                                                |                      |
|                                                                                | OK キャンセル             |

連携オプションの起動オプションは、以下のように動作します.

本手順では、【環境設定】ダイアログボックスの「実行間隔」を指定しているため、/T オプションを使用してください.

起動オプション

| /т | 最小化し画面をタスクバーに格納します。                 |
|----|-------------------------------------|
|    | 【オプション】メニューの【環境設定】の「実行間隔」指定を有効とします. |
| /E | 【オプション】メニューの【環境設定】の「実行間隔」指定を無効とします. |

## <u>修正箇所(章節項): 10.4.3.2.2 ユーザーがログオンしているかどうかにかかわらず運用する場合</u> 旧 記 事

10.4.3.2.2 ユーザーがログオンしているかどうかにかかわらず運用する場合

(1) 連携オプションの「実行間隔」設定

連携オプションを起動し, 【オプション】メニューの【環境設定】をクリックし, 【環境設定】ダイアログボックスの 「実行間隔」に0を設定します.

| 環境設定            |                  |                           |                     | ×             |
|-----------------|------------------|---------------------------|---------------------|---------------|
| 初期起動:<br>FTP接続: | □ 起動時に<br>□ エラー時 | こ実行する( <u>S</u><br>剤に再度接続 | ))<br>する( <u>R)</u> |               |
| 実行間隔(工):        | 0                | 分間隔で実                     | 行する                 |               |
| 有効期間(ど):        | 0                | 日前までの                     | 帳票のる                | 9転送する         |
| ボート番号(P):       | 21               | FTP-Rポー                   | ト番号を                | 指定します         |
| <u>ОК(0</u> )   |                  | rytil( <u>C</u> )         | <u></u>             | ,7℃ <u>H)</u> |

(2)

スケジューラのセキュリティオプション指定

タスクスケジューラを起動し, タスクスケジューラ[全般]タブのセキュリティオプションに「ユーザーがログオンしてい るかどうかにかかわらず実行する」を指定します.

| 🕒 ቃスクの作成         |                                          | ×               |
|------------------|------------------------------------------|-----------------|
| 全般 トリガー          | 操作  条件  設定                               |                 |
| 名前( <u>M</u> ):  |                                          |                 |
| 場所:              | ¥                                        |                 |
| 作成者:             | ASPLW00¥listworks                        |                 |
| [说明( <u>D</u> ): |                                          |                 |
|                  |                                          |                 |
| ーセキュリティオ         | 1°/2'/                                   |                 |
| タスクの実行時          | ティーン<br>寺に使うユーザー アカウント:                  |                 |
| ASPLW00¥lis      | stworks 2-                               | ザーまたはグループの変更(山) |
| ○ ユーザーが          | ログオンしているときのみ実行する( <u>R)</u>              |                 |
| ・ ユーザーが          | ログオンしているかどうかにかかわらず実行する(W)                |                 |
| パスワー             | ドを保存しない ( <u>P</u> )タスクがアクセスできるのはローカル コン | ノピューター リソースのみ   |
| □ 最上位の物          | 特権で実行する(1)                               |                 |
| □ 表示しない()        | E) 構成(C): Windows Vista™, Windows S      | Gerver™ 2008    |
|                  |                                          | OK キャンセル        |

(3)

タスクスケジューラの繰り返し間隔指定

タスクスケジューラ[トリガー]タブで、「繰り返し間隔」にチェックをして値を指定します.

| トリガーの編集                                                                                                    |
|----------------------------------------------------------------------------------------------------|
| タスクの開始(G): スケジュールに従う                                                                                                    |
| <ul> <li>○ 1 回(N)</li> <li>● 毎日(D)</li> <li>○ 毎週(W)</li> <li>● 毎月(M)</li> <li>開稿(C): 1 日</li> </ul>                      |
| 詳細設定<br>□ 遅延時間を指定する (ランダム)( <u>K</u> ): 1時間<br>■ 繰り返し間隔( <u>P</u> ): 10 分間<br>■ 繰り返し継続時間の最後に実行中のすべてのタスクを停止する( <u>1</u> ) |
|                                                                                                    |
| □ 有効期限(X):  2016/12/06  □ 15:42:16 □ 0/12/06  □ タイムソーンにまたがって同期(E) ☑ 有効(B)                                                |
| OK キャンセル                                                                                                    |

(4) タスクスケジューラの起動オプション指定

タスクスケジューラ[操作]タブで,連携オプションを/Tオプションで起動するように指定します.

| 断しい操作                             | ×                      |
|-----------------------------------|------------------------|
| このタスクで実行する操作を指定してください。            |                        |
| 操作(I): プログラムの開始                   | •                      |
|                                   |                        |
| プログラム/スクリプト( <u>P</u> ):          |                        |
| m Files (x80)#ASP ListWURKS 連携オノン | ;/#F 3tuolgw.exe 参照(B) |
| 引数の追加 (オプション)( <u>A</u> ):        |                        |
| 開始 (オブション)(工):                    |                        |
|                                   |                        |
|                                   |                        |
|                                   |                        |
|                                   |                        |
|                                   |                        |
|                                   |                        |
|                                   |                        |
|                                   |                        |
|                                   | UK ++>1211             |

新記事

10.4.3.2.2 ユーザーがログオンしているかどうかにかかわらず運用する場合

(1)

連携オプションの「実行間隔」設定

連携オプションを起動し, 【オプション】メニューの【環境設定】をクリックし, 【環境設定】ダイアログボックスの「実行間隔」に0を設定します.

| ×                                          |
|--------------------------------------------|
| )時に実行する( <u>S)</u><br>一時に再度接続する( <u>R)</u> |
| <br>分間隔で実行する                               |
| 日前までの帳票のみ転送する                              |
|                                            |
| キャンセル(C) ヘルフ"(H)                           |
|                                            |

(2)

スケジューラのセキュリティオプション指定

タスクスケジューラを起動し, タスクスケジューラ[全般]タブのセキュリティオプションに「ユーザーがログオンしてい るかどうかにかかわらず実行する」を指定します.

| タスクの作成          |                           | ×                         |
|-----------------|---------------------------|---------------------------|
| 全般 トリガー         | -   操作   条件   設定          |                           |
| 名前( <u>M</u> ): |                           |                           |
| 場所:             | ¥                         |                           |
| 作成者:            | ASPLW00¥listworks         |                           |
| 説明(D):          |                           |                           |
|                 |                           |                           |
|                 |                           |                           |
| タスクの実行          | シンコン<br>時に使うユーザー アカウント:   |                           |
| ASPLW00¥Ii      | stworks                   | ユーザーまたはグループの変更(山)         |
| ○ ユーザーカ         | バログオンしているときのみ実行する(R)      |                           |
| ● ユーザーカ         | パログオンしているかどうかにかかわらず実行す    | <u>ର(W)</u>               |
| □ パスワー          | -ドを保存しない (P)タスクがアクセスできるの( | はローカル コンピューター リソースのみ      |
| □ 最上位の          | )特権で実行する(])               |                           |
| □ 表示しない         | (E) 構成(C): Windows Vista* | *, Windows Server™ 2008 💽 |
|                 |                           | OK キャンセル                  |

(3)

タスクスケジューラでの連携オプションの開始スケジュール指定とタスクスケジューラの繰り返し間隔指定

タスクスケジューラ[トリガー]タブで,連携オプションの開始スケジュールと「繰り返し間隔」にチェックをして値を指 定します.

例)毎日8時に10分間隔で連携オプションを12時間実行するときは、以下のように指定します.

| 武化                                                                                     |                                                                                                    |
|----------------------------------------------------------------------------------------|----------------------------------------------------------------------------------------------------|
| 1 (N)                                                                                  | 開始(S): 2017/11/17 💌 8:00:00 🚍 🔽 タイムゾーンにまたがって同期(Z)                                                                                                    |
| <ul> <li>毎日(<u>D</u>)</li> <li>毎週(<u>W</u>)</li> <li>毎月(<u>M</u>)</li> </ul>           | 間隔( <u>C</u> ): 1 日                                                                                                    |
| 詳細設定                                                                                   |                                                                                                    |
| □ 遅延時間を                                                                                | :指定する (ランダム)( <u>K</u> ): 1 時間                                                                                                    |
|                                                                                        | I隔(P): 10 分間 ▼ 継続時間(F): 12 時間 ▼                                                                                                    |
| ▶ 線り返し国                                                                                | いたし線は吐用の見後に中に中のナポテクタフタも度にナスの                                                                                                    |
|                                                                                        | (リ返し継続時间の最後に実行中の9710のダスクを停止9る(1)                                                                                                    |
| ○ 繰り返し値<br>□ 繰                                                                         | での時間(L): 3日間 -                                                                                                    |
| <ul> <li>「 練り返じ<sup>1</sup></li> <li>「 繰</li> <li>「 停止するま</li> <li>「 有効期限(X</li> </ul> | COSCARRIGID BEELEXTFFD 9 へ COSCAPCE 9 3 (1)     COSCARRIGID BEELEXTO 9 へ COSCAPCE 9 3 (1)     COSCARRIGID BEELEXTO 9 へ COSCAPCE 9 3 (1)     COSCARRIGID BEELEXTO 9 へ COSCAPCE 9 3 (1)     COSCARRIGID BEELEXTO 9 へ COSCAPCE 9 3 (1) |

(4)

タスクスケジューラの起動オプション指定

タスクスケジューラ[操作]タブで,連携オプションを/Tオプションで起動するように指定します.

| 新しい操作<br>このタスクで実行する操作を指定してください。                                                             | X                                          |
|---------------------------------------------------------------------------------------------|--------------------------------------------|
|                                                                                             | <b></b>                                    |
| プログラム/スクリプト( <u>P</u> ):<br>Im Files (x86)¥ASP ListWORKS 連携オフ <sup>®</sup> > <sub>4</sub> ) | /¥F3fuolgw.exe <sup>*</sup> 参照( <u>R</u> ) |
|                                                                                             |                                            |
|                                                                                             |                                            |
|                                                                                             |                                            |
|                                                                                             |                                            |
|                                                                                             |                                            |
|                                                                                             | OK キャンセル                                   |

連携オプションの起動オプションは、以下のように動作します.

本手順では、【環境設定】ダイアログボックスの「実行間隔」を指定しているため、/T オプションを使用してください.

起動オプション

| /т | 最小化し画面をタスクバーに格納します.                 |
|----|-------------------------------------|
|    | 【オプション】メニューの【環境設定】の「実行間隔」指定を有効とします. |
| /E | 【オプション】メニューの【環境設定】の「実行間隔」指定を無効とします. |

## 2017年4月26日発行

修正箇所(章節項): 5.1.2 電子メール(e-mail)による登録完了通知 注意事項

## 注意事項

電子メールの宛先(MAIL-TO=)の指定について、以下の注意が必要です.

- ・メールの宛先はシングルクォーテーションマーク ( ') で囲んで指定してください.
- ・メールの宛先には、"エイリアス"を指定することも可能です。"エイリアス"については、"<u>インターネットメールサーバ説明書</u>" を参照してください.

旧記事

 宛先の指定に誤りがあった場合やメールの宛先が存在しなかった場合の動作は、ASP システムコマンドの「SNDEMAIL コマンド」の設定に従います.詳細については"システムコマンド集" および "<u>インターネットメールサーバ説明書</u>"を 参照してください.

#### 新記事

#### 注意事項

- ・電子メールの宛先(MAIL-TO=)の指定について,以下の注意が必要です.
  - -メールの宛先はシングルクォーテーションマーク(')で囲んで指定してください.
  - -メールの宛先には、"エイリアス"を指定することも可能です。"エイリアス"については、 "<u>インターネットメールサーバ説明書</u>"を参照してください.

 一宛先の指定に誤りがあった場合やメールの宛先が存在しなかった場合の動作は、ASP システムコマンドの「SNDEMAIL コマンド」の設定に従います. 詳細については "<u>システムコマンド集</u>" および "<u>インターネットメールサーバ説明書</u>"を参照してください.

・メールの発信者は、 "\*FUJITSU + @ + ドメイン名"となります.

# 修正箇所(章節項): 5.1.3 電子メール(e-mail)による電子帳票の送信 注意事項

## 旧 記 事

### 注意事項

- ・同報アドレス(EML-CC=), 隠し同報アドレス(EML-BCC=)の指定については, 以下の注意が必要です.
  - メールの宛先はシングルクォーテーションマーク ( ') で囲んで指定してください.
  - メールの宛先には、"エイリアス"を指定することも可能です。"エイリアス"については、 "インターネットメールサーバ説明書"を参照してください.
  - 宛先の指定に誤りがあった場合やメールの宛先が存在しなかった場合の動作は, ASP システムコマンドの 「SNDEMAIL コマンド」の設定に従います. 詳細については "<u>システムコマンド集</u>"および "<u>インターネットメールサーバ説明書</u>"を参照してください.
- ・帳票/PDF送信(EML-SND=)およびオーバレイの添付指定(EML-OVL=)については、以下の注意が必要です。
  - 電子メールで送信した ListWORKS 帳票とオーバレイを受信先で参照する場合は、ListWORKS 帳票とオーバレイを 同一フォルダに格納してください. 同一フォルダに存在しない場合は、参照できない場合があります.
  - 帳票/PDF 送信およびオーバレイの添付指定については、ASP システムコマンドの「SNDEMAIL コマンド」の「PATH」 および「ATTACH」の両オペランドに従います.詳細については、"<u>システムコマンド集</u>"および "<u>インターネットメールサーバ説明書</u>"を参照してください.

#### 注意事項

- ・ 同報アドレス (EML-CC=), 隠し同報アドレス (EML-BCC=)の指定については, 以下の注意が必要です.
  - メールの宛先はシングルクォーテーションマーク(')で囲んで指定してください.
  - メールの宛先には、"エイリアス"を指定することも可能です。"エイリアス"については、"<u>インターネットメールサーバ説明書</u>" を参照してください.
  - 宛先の指定に誤りがあった場合やメールの宛先が存在しなかった場合の動作は、ASP システムコマンドの「SNDEMAIL コマンド」の設 定に従います. 詳細については"<u>システムコマンド集</u>"および"<u>インターネットメールサーバ説明書</u>"を参照してください.
- ・帳票/PDF送信(EML-SND=)およびオーバレイの添付指定(EML-OVL=)については、以下の注意が必要です。
  - 電子メールで送信した ListWORKS 帳票とオーバレイを受信先で参照する場合は、ListWORKS 帳票とオーバレイを同一フォルダに格納 してください. 同一フォルダに存在しない場合は、参照できない場合があります.
  - 帳票/PDF 送信およびオーバレイの添付指定については, ASP システムコマンドの「SNDEMAIL コマンド」の「PATH」および「ATTACH」 の両オペランドに従います. 詳細については, "<u>システムコマンド集</u>"および"<u>インターネットメールサーバ説明書</u>"を参照してく ださい.
- ・メールの発信者は、 "\*FUJITSU + @ + ドメイン名"となります.

## 修正箇所(章節項): 5.1.4 システムメッセージ(送信メッセージ)と電子メール(e-mail)の両方による通知 旧 記 事

5.1.4 システムメッセージ(送信メッセージ)と電子メール(e-mail)の両方による通知

帳票を登録後、システムメッセージ(送信メッセージ)、電子メール(e-mail)の順で登録の完了を通知します.

システムメッセージ(送信メッセージ)および電子メール(e-mail)を通知後,「S7672 A 印刷データの登録が完了しました 補足情報:スプールファイル名 | 識別番号, ジョブ名. プロフィール名,登録開始時刻,登録終了時刻」のシステムメッセージ を通知します.

この形態で登録の完了を通知する場合は、配信連携定義記述またはセパレータ配信情報に以下のオペランドを指定してください.

| 情報名                      | オペランド       | 指定する値                                      |
|--------------------------|-------------|--------------------------------------------|
| 登録完了通知                   | INFORM-MSG= | 3                                          |
| システムメッセー<br>ジの宛先         | SYSMSG-TO=  | ジョブ名. プロフィール名                              |
| 電子メール<br>(e-mail)<br>の宛先 | MAIL-TO=    | '宛先'<br>インターネットメールの宛先を<br>100 バイト以内の文字列で指定 |
| メールの表題                   | MAIL-SUB=   | メールの表題を 48 バイト以内の<br>文字列で指定                |

 ・システムメッセージ(送信メッセージ)での通知に失敗しても、電子メール(e-mail)で帳票の登録完了を通知します。
 ・システムメッセージ(送信メッセージ)、電子メール(e-mail)両方の登録完了通知で失敗した場合は、システムメッセージ (送信メッセージ)で失敗した原因を優先して表示します。

#### 新記事

#### 5.1.4 システムメッセージ(送信メッセージ)と電子メール(e-mail)の両方による通知

帳票を登録後,システムメッセージ(送信メッセージ),電子メール(e-mail)の順で登録の完了を通知します.

システムメッセージ(送信メッセージ)および電子メール(e-mail)を通知後,「S7672 A 印刷データの登録が完了しました 補足情報:スプールファイル名 | 識別番号, ジョブ名. プロフィール名,登録開始時刻,登録終了時刻」のシステムメッセージ を通知します.

この形態で登録の完了を通知する場合は、配信連携定義記述またはセパレータ配信情報に以下のオペランドを指定してください、

| 情報名                      | オペランド       | 指定する値                                      |
|--------------------------|-------------|--------------------------------------------|
| 登録完了通知                   | INFORM-MSG= | 3                                          |
| システムメッセ<br>ージの宛先         | SYSMSG-TO=  | ジョブ名. プロフィール名                              |
| 電子メール<br>(e-mail)<br>の宛先 | MAIL-TO=    | '宛先'<br>インターネットメールの宛先を<br>100 バイト以内の文字列で指定 |
| メールの表題                   | MAIL-SUB=   | メールの表題を 48 バイト以内の<br>文字列で指定                |

・システムメッセージ(送信メッセージ)での通知に失敗しても、電子メール(e-mail)で帳票の登録完了を通知します.

注意事項

メールの発信者は、 "\*FUJITSU + @ + ドメイン名"となります.

修正箇所(章節項): 9.2.2.3 Windows ファイアウォールの設定

旧記事

新記事追加

新記事

9.2.2.3 Windows ファイアウォールの設定

帳票連携を使用する前に、Windows ファイアウォールの設定を変更してください. 設定を変更せずに帳票連携を実行すると、接続エラーになります.

### 設定方法

Windows Server 2008 の場合

- 1. [スタート]-[コントロールパネル]-[セキュリティ]-[Windows ファイアウォール]-[Windows ファイアウォールによる プログラムの許可]を選択する.
- 2. [例外]タブの[プログラムの追加(R)]ボタンを押下する.
- 3. [参照(B)]ボタンから帳票連携のインストールディレクトリ¥Programの"LwCoopSvc. exe"を選択する.

Windows Server 2008 R2 以降の場合

- 1. [スタート]-[コントロールパネル]-[システムとセキュリティ]-[Windows ファイアウォール]の[Windows ファイアウォール を介したプログラムまたは機能を許可]または[Windows ファイアウォールを介したアプリまたは機能を許可]を選択する.
- 2. [別のプログラムの許可(R)]ボタンまたは[別のアプリの許可(R)]ボタンを押下する.
- 3. [参照(B)]ボタンから帳票連携のインストールディレクトリ¥Programの"LwCoopSvc.exe"を選択する.

修正箇所(章節項): 9.3.4 帳票連携の定義削除

旧記事

新記事追加

新 記 事

9.3.4 帳票連携の定義削除

帳票連携で不要となった定義を削除する手順を以下に示します。

[Windows®サーバでの作業]

<sup>・</sup>システムメッセージ(送信メッセージ),電子メール(e-mail)両方の登録完了通知で失敗した場合は、システムメッセージ (送信メッセージ)で失敗した原因を優先して表示します。

- 連携サービスの停止
   連携サービスを停止させてください、「スタート」-「コントロールパネル」-「管理ツール」-「サービス」から 「ListWORKS List Cooperation Service」を選択し、「停止」をクリックします。
- 連携情報定義の退避
   連携情報定義コマンドの「ファイル」-「エクスポート」をクリックし、任意の場所に退避してください。
- 3. 削除する定義の情報採取

連携情報定義コマンドの画面から、以下の情報を採取します。

- ・「連携元ホスト名」
  - 「連携元管理簿名」
- 4. 連携情報定義の削除

連携情報定義を削除します、連携情報定義コマンドの画面で連携情報定義を選択し、「削除」ボタンをクリックします、

[ASP サーバでの作業]

- 5. 連携元管理簿名の管理簿の削除 「連携元ホスト名」の ASP サーバから、DLTLWDB コマンド、または CTLLWSYS コマンドで「転送元 ASP 情報」の 「帳票保管ディレクトリ名」の管理簿を削除します.
- 6. 配信連携定義の削除と再設定

配信連携定義から、「連携元管理簿名」の管理簿に関する定義を削除し、SETLWINF コマンド、または CTLLWSYS コマンドで 配信連携定義を再設定します。

配信連携定義の変更については、"3.13 配信連携定義の変更"を参照してください。

## 修正箇所(章節項): 10.4.5 連携オプションの定義削除

旧記事

新記事追加

新記事

## 10.4.5 帳票オプションの定義削除

連携オプションで不要となった定義を削除する手順を以下に示します。

### [Windows®サーバでの作業]

#### (1)

削除する定義の情報採取 帳票のダウンロード情報から、以下の情報を採取します.

【連携オプション】ダイアログボックスで定義名を選択し、「情報変更」ボタンをクリックすることで情報を採取できます.

- ・「転送元 ASP 情報」の「サーバ名」
- ・「転送元 ASP 情報」の「帳票保管ディレクトリ名」
- ・「転送先自 PC 情報」の「格納フォルダ名」
- ・「メニューからの振分け条件」の「格納フォルダ名」
- ・「振分け定義ファイルからの振分け条件指定」の「定義ファイル名」

ポイント

- ・定義数が多く,情報採取が困難な場合は,設定ファイルをエディタ等で開いて,「定義名」または「帳票保管ディレクトリ名」で検索してください.帳票ダウンロード情報の定義ファイルは, 連携オプションインストールフォルダ内のF3fuolgw1.iniになります.
- 「メニューからの振分け条件の格納フォルダ名」と「振分け定義ファイルからの振分け条件指定の定義ファイル名」は、 「転送先自 PC 情報」の「振り分け条件による連携フォルダ名の指定(任意)」にチェックが入っている場合に 採取してください。

(2)

#### 連携オプションの終了

連携オプションを終了させてください.常駐モードで使用している場合は、タスクトレイに連携オプションのアイコンが ありますので、そのアイコンをクリックして、メニューより終了を選択します. (3)

設定ファイルの退避

連携オプションインストールフォルダ内のF3fuolgw.ini, F3fuolgw1.ini, F3fuolgw2.ini, F3fuolgw3.ini, F3fuolgw4.iniを 退避してください.

- (4)
  - 転送先自 PC 情報の格納フォルダ名の削除 Windows®サーバから、「転送先自 PC 情報」の「格納フォルダ名」を削除します.

(5)

振分け条件の格納フォルダ名の削除

Windows®サーバから、「メニューからの振分け条件」の「格納フォルダ名」を削除します. ※振分け条件を使用していない場合は、本手順は不要です.

(6)

定義ファイル名の振分け先フォルダパス名の削除 Windows®サーバから、「振分け定義ファイルからの振分け条件指定」の「定義ファイル名」に記載されている振分け先 フォルダパス名(SplselFolder=)のフォルダを削除します. ※振分け条件を使用していない場合は、本手順は不要です.

(7)

定義ファイル名の振分け条件の削除 「振分け定義ファイルからの振分け条件指定」の「定義ファイル名」に記載されている、不要となった振分け条件を削除します。 ※振分け条件を使用していない場合は、本手順は不要です。

(8)

帳票のダウンロード定義の削除

帳票ダウンロード情報を削除します.【連携オプション】ダイアログボックスで定義名を選択し,「情報削除」ボタンを クリックします.

(9)

Windows 版 List Works サーバ連携情報の削除 Windows 版 List Works サーバ連携情報を削除します. 【連携オプション】ダイアログボックスで定義名を選択し, 「情報削除」ボタンをクリックします.

## [ASP サーバでの作業]

(10)

帳票保管ディレクトリ名の管理簿の削除 「転送元 ASP 情報」の「サーバ名」の ASP サーバから,DLTLWDB コマンド,または CTLLWSYS コマンドで「転送元 ASP 情報」の 「帳票保管ディレクトリ名」の管理簿を削除します.

(11)

配信連携定義の削除と再設定 配信連携定義から、「転送元 ASP 情報」の「帳票保管ディレクトリ名」の管理簿に関する定義を削除し、SETLWINF コマンド、 または CTLLWSYS コマンドで配信連携定義を再設定します. 配信連携定義の変更については、"3.13 配信連携定義の変更"を参照してください.

| 修正箇所(章節項) | : 10.6.6 連携オプション使用時のセキュリティについて |  |
|-----------|--------------------------------|--|
|           | 旧記事                            |  |

### 10.6.6 連携オプション使用時のセキュリティについて

連携オプションを使用する場合は、PRIMERGY 6000 および連携先 Windows®サーバ,およびその間のネットワークのセキュリティに 配慮が必要です.

- ・連携オプション稼働中はWindows®サーバはユーザログインした状態となります. 解除にパスワードが必要なスクリーンセーバ を設定するなどして, 部外者の操作を防止してください.
- ・連携オプションは PRIMERGY 6000 から帳票等のダウンロードに FTP プロトコルを使用します. この際, ネットワーク上に PRIMERGY 6000 のログイン id, パスワードが平文として流れます. PRIMERGY 6000 と Windows®サーバは, 信用がおける ネットワークで接続してください.

・ファイアウォールの設定について

連携オプションを使用する前に、Windows ファイアウォールの設定を変更してください. Windows Server 2008の場合、標準状態でWindows ファイアウォールが有効なため、設定を変更せずに連携オプションを実行 すると、接続エラーになります.

- 1) [スタート]-[コントロールパネル]-[セキュリティ]-[Windows ファイアウォール]-[Windows ファイアウォールによる プログラムの許可]を選択する.
- 2) [例外]タブの[プログラムの追加(R)]ボタンを押下する.
- 3) [参照]ボタンから連携オプションのインストールディレクトリの"F3fuolgw.exe"を選択する.

## 新記事

#### 10.6.6 連携オプション使用時のセキュリティについて

連携オプションを使用する場合は,PRIMERGY 6000 および連携先 Windows®サーバ,およびその間のネットワークのセキュリティに 配慮が必要です.

- ・連携オプション稼働中はWindows®サーバはユーザログインした状態となります. 解除にパスワードが必要なスクリーンセーバを設定するなどして, 部外者の操作を防止してください.
- ・連携オプションは PRIMERGY 6000 から帳票等のダウンロードに FTP プロトコルを使用します. この際, ネットワーク上に PRIMERGY 6000 のログイン id, パスワードが平文として流れます. PRIMERGY 6000 と Windows®サーバは, 信用がおける ネットワークで接続してください.
- ・ファイアウォールの設定について

連携オプションを使用する前に、Windows ファイアウォールの設定を変更してください. 設定を変更せずに連携オプションを実行すると、接続エラーになります.

#### 設定方法

Windows Server 2008 の場合

- 1) [スタート]-[コントロールパネル]-[セキュリティ]-[Windows ファイアウォール]-[Windows ファイアウォールによる プログラムの許可]を選択する.
- 2) [例外]タブの[プログラムの追加(R)]ボタンを押下する.
- 3) [参照 (B)]ボタンから連携オプションのインストールディレクトリの"F3fuolgw.exe"を選択する.

Windows Server 2008 R2 以降の場合

- [スタート]-[コントロールパネル]-[システムとセキュリティ]-[Windows ファイアウォール]の [Windows ファイアウォールを介したプログラムまたは機能を許可]または[Windows ファイアウォールを介したアプリ または機能を許可]を選択する.
- 2) [別のプログラムの許可(R)]ボタンまたは[別のアプリの許可(R)]ボタンを押下する.
- 3) [参照(B)]ボタンから連携オプションのインストールディレクトリの"F3fuolgw.exe"を選択する.

### 修正箇所(章節項): 11.5.1 装置フォルダの作成 注意事項

旧記事

#### 注意事項

- ネットワーク上に多くのコンピュータが接続されている場合は、接続情報の参照機能は使用しないでください.
   非常に時間がかかります.応答がない場合はCtl+Alt+Dltキーで強制終了させてください.
- ファイルシステムは、「CD-R」を選択してください. MO やハードディスクなどの「標準ファイルシステム」への ファイリングはできません。
- 。 CD-R へのファイリングには『ListWORKS CD-ROM 作成オプション』のインストールが必要です.

### 新記事

#### 注意事項

- ネットワーク上に多くのコンピュータが接続されている場合は、接続情報の参照機能は使用しないでください、
   非常に時間がかかります、応答がない場合は Ct1+Alt+Dlt キーで強制終了させてください。
- ファイルシステムは、「CD-R」を選択してください. MO やハードディスクなどの「標準ファイルシステム」への ファイリングはできません。
- 。 CD-R へのファイリングには『ListWORKS CD-ROM 作成オプション』のインストールが必要です.
- ・装置フォルダを変更することはできません、装置フォルダを変更する場合は、装置フォルダを削除し、 再作成をしてください。

修正箇所(章節項): 11.5.5 装置フォルダ/グループフォルダの削除

旧記事

新記事追加

## 新記事

11.5.5 装置フォルダ/グループフォルダの削除

リスト管理サーバの装置フォルダおよびグループフォルダを削除するときは、以下の順序で操作します。

- 1. リストナビで, リスト管理サーバへ接続します. 装置フォルダおよびグループフォルダを削除できるユーザ ID は XSYSMNGR のみです.
- リストナビのフォルダペインから、リスト管理サーバのファイリングフォルダ配下の【グループ】および 【装置】アイコンをクリックします.
- 3. 削除するフォルダを選択し、【管理】メニューの【削除】をクリックします. →フォルダの削除を確認するためのダイアログボックスが表示されます.
- 4. 【はい】ボタンをクリックします.
   →フォルダが削除されます.

## 注意事項

装置フォルダ削除時に右画面にグループ名のアイコンが表示される場合、右画面よりグループ名のアイコンをクリックし、 全て削除してください.

修正箇所(章節項): M.7.7 装置フォルダの削除が行えない

旧記事

新記事追加

## 新記事

## M.7.7 装置フォルダの削除が行えない

"リスト管理サーバでエラーが発生しました 05DD068B"のエラーメッセージが表示される

- 原因 装置フォルダ配下にファイリング処理情報が存在しているためです.
- 対処 装置フォルダを選択後、リストナビの右画面よりグループ名のアイコンを選択し、全て削除してください.

| 修正箇所 | (章節項) | : M. | 10.4 | 帳票, | またはオーバレイのダウンロードでダウンロードエラーとなる |
|------|-------|------|------|-----|------------------------------|
|      |       |      |      |     |                              |

旧記事

新記事追加

## 新記事

M.10.4 帳票, またはオーバレイのダウンロードでダウンロードエラーとなる

連携オプションのログに「詳細情報:2002270000002ee2」,または「2005270400002ee2」が出力される

- 原因 Windows ファイアウォールで連携オプションが許可されていません.
- 対処 Windows ファイアウォールで連携オプションを許可後,再度ダウンロードをしてください.

詳しくは, "10.6.6 連携オプション使用時のセキュリティについて"を参照してください.

「S5180 印刷データの連携に失敗した」補足情報「0000, 9818a118, 145, 帳票ファイル名」エラー

旧記事

#### M.12.2 帳票連携の運用に関するトラブル

ASP で ListWORKS 帳票を連携すると「S5180 印刷データの連携に失敗した」

#### 補足情報「0000,9818a118,145,帳票ファイル名」エラーとなる

- 連携先ホストの連携サービスを起動していないためです. 原因
- 連携先ホストの連携サービスを起動後,再度帳票連携してください. 対処

#### 新記事

#### M.12.2 帳票連携の運用に関するトラブル

ASP で ListWORKS 帳票を連携すると「S5180 印刷データの連携に失敗した」

補足情報「0000,9818a118,145,帳票ファイル名」エラーとなる

原因 以下のいずれかです.

- 1) 連携先ホストの連携サービスを起動していないためです.
- 2) Windows ファイアウォールで帳票連携が許可されていません.
- 1) 連携先ホストの連携サービスを起動後,再度帳票連携してください. 対処 2) Windows ファイアウォールで帳票連携を許可後,再度帳票連携してください.
  - 詳しくは,"9.2.2.3 Windows ファイアウォールの設定"を参照してください.

#### 2016年10月31日発行

修正箇所(章節項): 付録 C.4 作業ディレクトリの見積り 表 C.4 作業ディレクトリの見積り 図 C.1 高速化ライタ時の見積り 旧記事

### 表 C.4 作業ディレクトリの見積り

| 資源の種類                | 用途                                          | 備考                                       |
|----------------------|---------------------------------------------|------------------------------------------|
| ListWORKS ライタの作業ファイル | (最大登録帳票サイズ×同時起動ライタ数)+ 付表 C.5<br>高速化ライタ時の見積り | 高速化ライタ起動時は付表 C.5 高速化ライタ時の<br>見積りサイズが別途必要 |
| 退避復元作業ファイル           | 一度に退避, 復元する帳票の総サイズ                          | 退避, 復元コマンド使用時                            |

## 図 C.1 高速化ライタ時の見積り

| 使用量:           | =(m×(1ページ内の最大文字数+1)×(処理帳票の最大ページ数+1)<br>+変換スプールファイルサイズ<br>+重畳するフォームオーバレイパターンの総ファイルサイズ)×3<br>×同時動作数 |  |
|----------------|---------------------------------------------------------------------------------------------------|--|
| ※m(よ 1<br>100% | ページ内の文字がシフトJISコードで表現できる割合で決まります.<br>っであれば、0.12KBとし、0%ならば1.2KBとします.                                |  |

|                      | 新記事                        |                           |
|----------------------|----------------------------|---------------------------|
| 表 C.4 作業ディレクトリの見積り   |                            |                           |
| 資源の種類                | 用途                         | 備考                        |
| ListWORKS ライタの作業ファイル | (最大登録帳票サイズ×同時起動ライタ数)+128MB | 高速化ライタ起動時は 128MB 以上の見積りサイ |
|                      | 以上(高速化ライタ起動時)              | ズが別途必要                    |

## 表 C.4

## 表 C.4 作業ディレクトリの見積り

| 資源の種類      | 用途                | 備考            |
|------------|-------------------|---------------|
| 退避復元作業ファイル | 一度に退避,復元する帳票の総サイズ | 退避, 復元コマンド使用時 |

図 C.1 高速化ライタ時の見積り

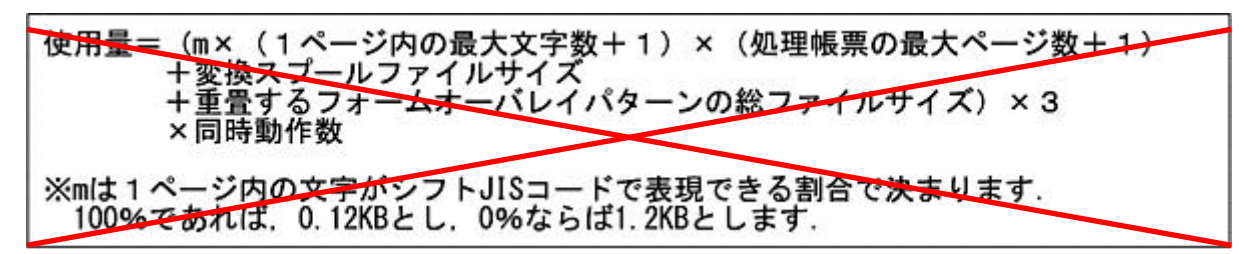

#### <u>修正箇所(章節項): 付録 C.6 UXF 環境情報の設定 図 C.2 UX サイズ 図 C.3 UX スワップ域</u> | 旧 記 事

ListWORKS ライタが UXF 環境で動作する場合,UX メモリ容量を UXF 環境情報に設定する必要があります. 以下に,UX サイズ,UX スワップ域の使用量について示します.

## 図 C.2 UX サイズ

| 使用量=7,800KB<br>+ (1,200KB+m× (1ページ内の最大文字数+1)<br>× (処理帳票の最大ページ数+1)<br>+変換スプールファイルサイズ<br>+重畳するフォームオーバレイパターンの総ファイルサイズ)<br>×同時動作数 |
|----------------------------------------------------------------------------------------------------|
| ※mは1ページ内の文字がシフトJISコードで表現できる割合で決まります.<br>100%であれば0.12KBとし、0%ならば1.2KBとします.                                                      |

新記事

ListWORKS ライタが UXF 環境で動作する場合,UX メモリ容量を UXF 環境情報に設定する必要があります.

以下に, UX サイズ,UX スワップ域の使用量について示します.

帳票データの文字数やフォントパターン埋め込み文字の使用,フォームオーバレイパターンの有 無など,内容によって UXF 資源の使用量は著しく変化するため,推奨値は以下となります.

## UX サイズ

搭載物理メモリにもよりますが, 64MB以上を推奨します.

ただし、大量ページ数の帳票や、JEF 拡張漢字、JEF 拡張非漢字、JIS 第1水準、および JIS 第2 水準に含まれる旧字など、イメージとして埋め込まれる文字を多数使用している帳票を登録する

## UX スワップ域

通常はシステムインストール時の初期設定値(168MB)で充分です. ただし、大量ページ数の帳票や、JEF 拡張漢字、JEF 拡張非漢字、JIS 第1水準、および JIS 第2 水準に含まれる旧字など、イメージとして埋め込まれる文字を多数使用している帳票を登録する 場合は、256MB 以上を推奨します.

上記設定でも不足する場合は、帳票を分割し再度登録を実施するか、または不足した UXF 資源の 設定値を拡張することで対応してください.

システムインストール時の初期設定値でも動作しますが、この場合の登録可能なページ数は、帳 票データの内容により異なります.なお、システムインストール時の初期設定値は機種によって 異なる為注意してください.

## 図 C.2 UX サイズ

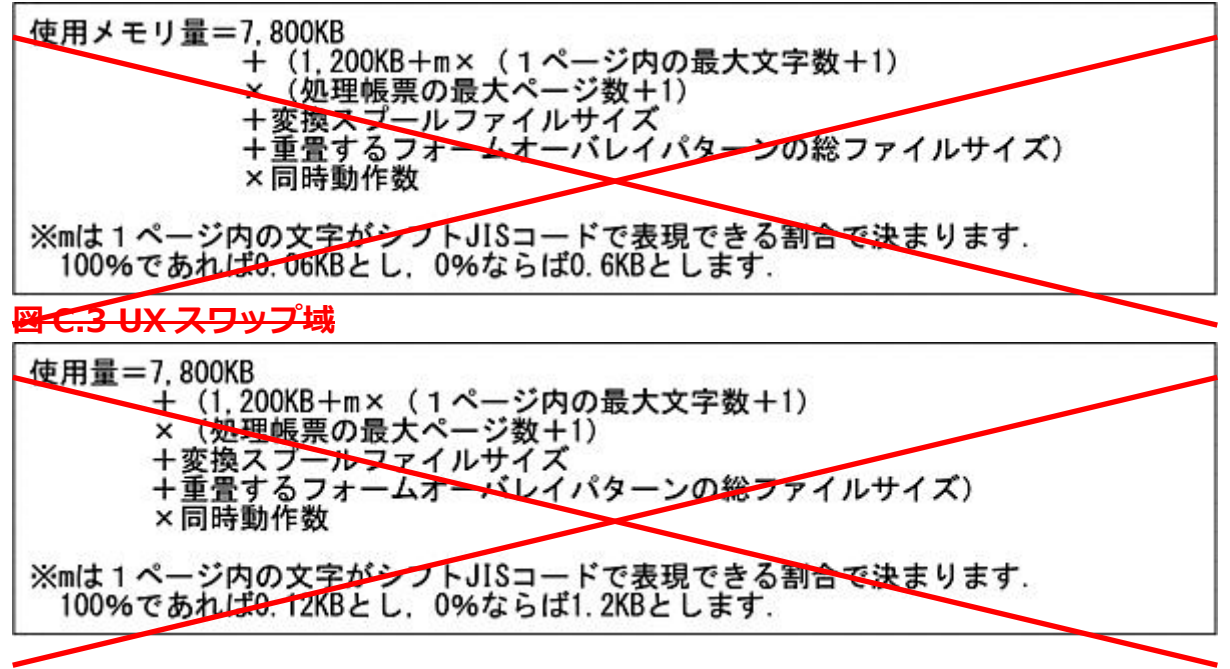

## 2016 年 6 月 28 日発行 修正箇所(章節項): 8.2.3.1 ListGateway の環境設定 表 8.1 ListGateway に定義する定義名と定義内容

旧記事

| session.inactiveinterval | セションの有効時間を秒単位で指定します.                           | 600 |
|--------------------------|------------------------------------------------|-----|
|                          | ListGateway に利用者がログオンし、ログオフするまでをセションと呼びます.有効時間 |     |
|                          | を超えて利用者からアクセスがない場合,自動的にセションが終了し,切断されます.        |     |

| session.inactiveinterval | セションの有効時間を秒単位で指定します.                            | 600 |  |
|--------------------------|-------------------------------------------------|-----|--|
|                          | ListGateway に利用者がログオンし、ログオフするまでをセションと呼びます. 有効時間 |     |  |
|                          | を超えて利用者からアクセスがない場合、自動的にセションが終了し、切断されます.         |     |  |
|                          | セションの有効時間を指定する場合は、1~2147483647の範囲で指定してください.     |     |  |
|                          | セションの有効時間監視を行わない場合は, -1を指定してください.               |     |  |
|                          | 注意)                                             |     |  |
|                          | セションは、ログアウトボタンを押し、ログオフすると終了します.                 |     |  |

| ログオフせずに Web ブラウザを終了したり,ネットワークの不具合や PC の異常で接続が |  |
|-----------------------------------------------|--|
| 切断したりした場合,セション有効時間に-1または長時間の指定をしていると,セション     |  |
| 維持のためのメモリ資源や有効セション数が長時間占有され続けることになります.        |  |
| 24 時間運用の場合,またはメモリやセション数に余裕がない場合は,セション有効時間に    |  |
| -1 または長時間の指定をしないことをお勧めします.                    |  |

2015 年 10 月 7 日発行

修正箇所(章節項): 付録 K.1.1.2.1 移行(振分け条件なし) [設定ファイルの移行手順] ②連携元管理簿名の取得 以下の内容は、V29(U15091 PC クライアント保守版適用時以降)に限定される記事です。 | 旧 記 事

連携元管理簿名の取得

連携オプションの設定ファイル(F3fuolgw1.ini)より、"SplDirectory="の情報を抜き出します.

| 新記事 |
|-----|
|     |

## 連携元管理簿名の取得

(2)

連携オプションの設定ファイル(F3fuolgw1.ini)より, "SplDirectory="の情報を抜き出します.

抜き出した連携元管理簿名に、「,(カンマ)」または「"(ダブルクォーテーション)」が含まれてい ない場合は、抜き出した連携元管理簿名を使用します.

抜き出した連携元管理簿名に、「,(カンマ)」または「"(ダブルクォーテーション)」が含まれている場合は、以下の手順に従って、連携元管理簿名を修正して使用します.

(1)連携元管理簿名の前後に「"(ダブルクォーテーション)」を付加します.

(2)連携元管理簿名に「"(ダブルクォーテーション)」が含まれている場合は,すべての「"(ダブ ルクォーテーション)」の直前に「"(ダブルクォーテーション)」を付加します.

例:

修正前 連携元管理簿名 :/abc/ABC/",KA"NRI, 修正後 連携元管理簿名 :"/abc/ABC/"",KA""NRI,"

修正箇所(章節項):付録 K.1.1.2.2 移行(振分け条件あり) [設定ファイルの移行手順] ②連携元管理簿名の取得 以下の内容は、V29(U15091 PC クライアント保守版適用時以降)に限定される記事です。 旧 記 事

② 連携元管理簿名の取得

連携オプションの設定ファイル(F3fuolgw1.ini)より、"SplDirectory="の情報を抜き出します.

※エディタで検索して"SplDirectory="を削除し,連携元管理簿名のみとします.

新記事

② 連携元管理簿名の取得

連携オプションの設定ファイル(F3fuolgw1.ini)より, "SplDirectory="の情報を抜き出します.

抜き出した連携元管理簿名に、「,(カンマ)」または「"(ダブルクォーテーション)」が含まれてい

ない場合は、抜き出した連携元管理簿名を使用します.

抜き出した連携元管理簿名に,「,(カンマ)」または「"(ダブルクォーテーション)」が含まれてい る場合は,以下の手順に従って,連携元管理簿名を修正して使用します.

(1)連携元管理簿名の前後に「"(ダブルクォーテーション)」を付加します.

(2)連携元管理簿名に「"(ダブルクォーテーション)」が含まれている場合は,すべての「"(ダブ ルクォーテーション)」の直前に「"(ダブルクォーテーション)」を付加します.

例:

修正前 連携元管理簿名 :/abc/ABC/",KA"NRI, 修正後 連携元管理簿名 :"/abc/ABC/"",KA""NRI,"